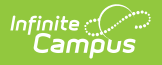

## Kansas Ed-Fi Setup Checklist DO NOT PUBLISH

Last Modified on 08/27/2024 1:47 pm CDT

## IN PROGRESS. DO NOT PUBLISH

Use this checklist of Ed-Fi tasks to verify you have entered, selected and saved appropriate options for reporting data through Ed-Fi.

| Task                                                                                                | UI Location                                                                              |
|----------------------------------------------------------------------------------------------------|------------------------------------------------------------------------------------------|
| Enable Ed-Fi functionality via the Enable Ed-Fi system preference.                                  | System Administration ><br>Preferences > System Preferences<br>> Enable Ed-Fi            |
| Set tool rights for Ed-Fi.                                                                          | System Administration > User<br>Security > Users/User Groups ><br>Tool Rights            |
| Enter Connection Configuration.                                                                     | System Administration > Ed-Fi > Ed-Fi Configuration                                      |
| Set all Resources to 'Off' and map the Ed-Fi Codes to<br>Campus Codes via the Resource Preferences. | System Administration > Ed-Fi ><br>Ed-Fi Configuration > Resource<br>Preferences         |
| Set Days Per Week value on all reportable calendars.                                                | System Administration > Calendar<br>> Calendar > Calendar                                |
| Set Calendar Dates on all reportable calendars.                                                     | System Administration > Calendar<br>> Calendar > Days                                    |
| Set Term Descriptor Override on Course Sections.                                                    | Scheduling > Courses > Course ><br>Sections > Sections                                   |
| Set the Ed-Fi Relation Type.                                                                        | System Administration > Census > Relationship Type                                       |
| Set the Ed-Fi Transcript Term Override for all manually added transcripts.                          | Student Information > General ><br>Transcripts > New > Ed-Fi<br>Transcript Term Override |
| Add a Room to all Course Sections for state-reporting courses.                                      | Scheduling > Courses > Course ><br>Sections > Sections                                   |

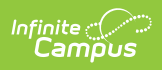

| Task                                                                                | UI Location                                                                      |
|-------------------------------------------------------------------------------------|----------------------------------------------------------------------------------|
| Add an Instruction Setting on Course Sections.                                      | Scheduling > Courses > Course ><br>Sections > Sections                           |
| Add a Level to a Course, if applicable.                                             | Scheduling > Courses > Course                                                    |
| Assign Ed-Fi IDs.                                                                   | Census > People > Demographics<br>> Person Identifiers                           |
| Add a Teacher Role on Staff History for teachers who need to report to Ed-Fi.       | Scheduling > Courses > Course ><br>Section > Section Staff History               |
| Toggle Resources to 'On' in Resource Preferences once all<br>data setup is complete | System Administration > Ed-Fi ><br>Ed-Fi Configuration > Resource<br>Preferences |